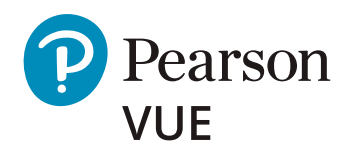

# OnVUE オンライン監督試験 受験ガイド

OnVUE オンライン監督を利用することで、便利で 快適な自宅やオフィスから安全に試験を受けること ができます。要件を満たした PC と受験スペースが あれば、都合の合う日時を選択し、本人確認書類、 顔写真、受験スペースの撮影を含む、簡単なチェッ クインプロセスを行うだけで、いつもの場所が試験 会場に変わります。

この新しい受験形式に関する疑問を解消し、試験の予約方法や受験当日のプロセス、受験のポイントを確認して、OnVUE 試験を成功させましょう。

## **OnVUE** に関する疑問

#### OnVUEって何ですか?

OnVUE (読み:オンビュー)はピアソン VUE が提供するオンライン監督による受験形式です。オンライン監督試験とは、ウェブカメラを通じて試験監督員が遠隔で受験者を監視する試験で、自宅や職場などからの受験を可能にします。

#### ●●●● どこで受験できますか?

自宅の部屋や職場の会議室など、壁に囲まれ、ドアが閉まり、騒音 や気を散らすものがない静かな空間で受験することができます。試 験中に受験者以外の人が部屋に入ることは禁止されています。

#### 試験の予約はどこでできますか?

オンラインで予約できます。予約時に試験オプションの選択画面で 「自宅または職場」を選択すると、自宅や職場でオンラインによる受 験ができます。

#### **-----** テストセンターでの試験と違いはありますか?

テストセンター試験とオンライン監督試験は同等に扱われます。

#### ●●●● 用意するものはありますか?

- ウェブカメラが搭載された要件を満たした個人用 PC
- 壁に囲まれた一人きりになれる空間

- 安定したインターネット接続
- 政府発行の有効な本人確認書類1点(運転免許証やパスポート等)
  ※ その他認められる本人確認書類については各試験プログラムの OnVUE ページをご確認ください。

#### **ビディング どうやって試験を始めるのですか?**

予約時間の 30 分前になったら、ウェブサイトのアカウントにログ インして、セルフチェックインを開始できます。画面の指示に従い ソフトウェアのダウンロードや、本人確認書類等の撮影 / アップロー ドを行います。すべての工程が完了すると、受付担当 (グリーター) が試験開始の手続きをします。

#### **…… 試験監督員 (プロクター) はどこにいますか?**

ウェブカメラを介して試験監督員が遠隔で監視し、同時に録画もしています。試験を完了する前にウェブカメラの撮影範囲から外れた場合、試験は中止となり、試験結果は無効となりますのでご注意ください。

試験前後や試験中に問題が発生したら?

<u>OnVUE ヘルプページ</u>をご覧ください。

# OnVUE

試験当日に関するその他の FAQ は<u>こちらのページ</u>をご覧ください。

## 試験予約の手順

必ず**予約する前**に、受験に使用するネットワークと PC でシステムテストを実施し、 要件を満たしていることを確認してください。システムテストは各試験プログラ ムの OnVUE ページから実施できます。予約のプロセスは、テストセンター受験 の場合とほぼ同じです。ウェブアカウントにログインして試験を予約する際に、「試 験オプションの選択」ページで「自宅または職場」を選択すると、OnVUE 試験の 予約ができます。

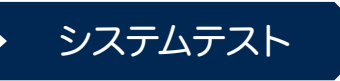

OnVUE ソフトウェアをダウンロード し、PC (Mac も可)が要件を満たして いるか、インターネット環境に問題が ないか等を確認

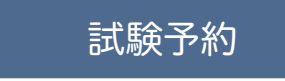

「試験オプションの選択」ページで「自 宅または職場」を、「プロクター言語 の選択\*」ページで「日本語」を選択 \*試験当日のコミュニケーション言語

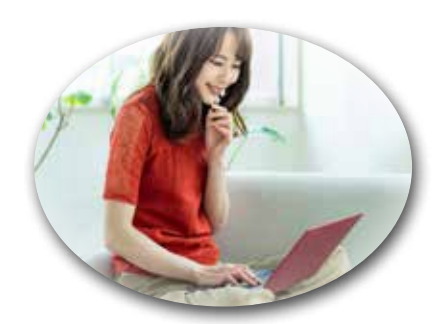

### 受験当日

予約時間の 30 分前になったら、アカ ウントにログインをしてチェックイン を開始

## 受験当日の流れ

当日は、机の上に物がなく、書籍、ノート、付箋、紙、ペン、鉛筆、その他の記 録できるものはすべて片付けておきます。ログイン後、「試験の開始」をクリック してください。チェックインにはウェブカメラかスマートフォンを使用します。 画面の指示に従い必要な写真を撮影します。最終ステップで画面に表示される試 験規則をよく読み、受付担当(グリーター)から試験開始の案内があるまでウェブ カメラの前で待ちましょう。

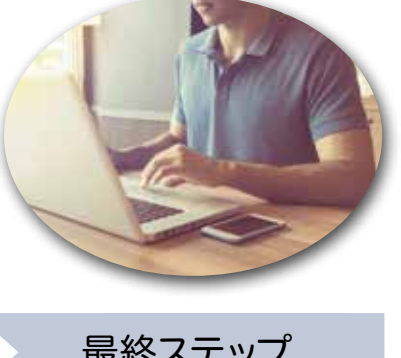

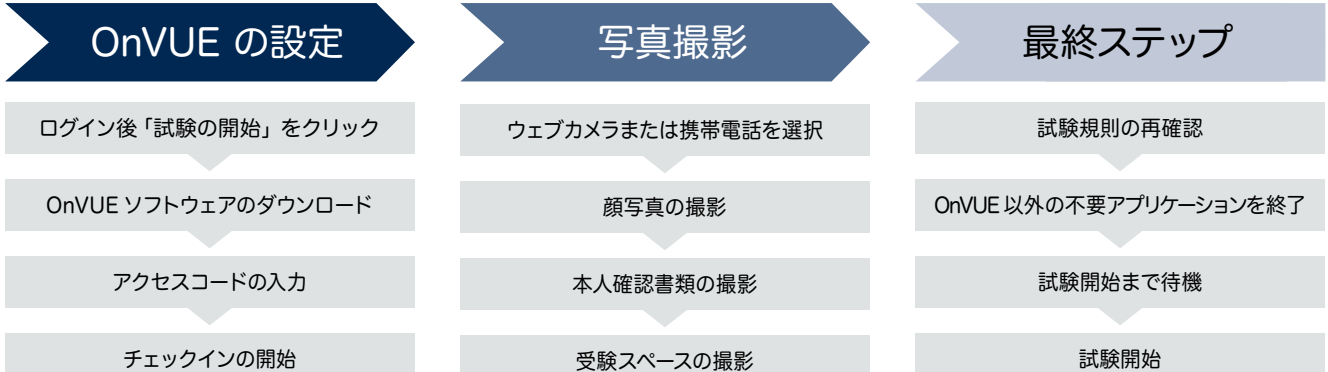

## OnVUE 試験を成功させるためのポイント

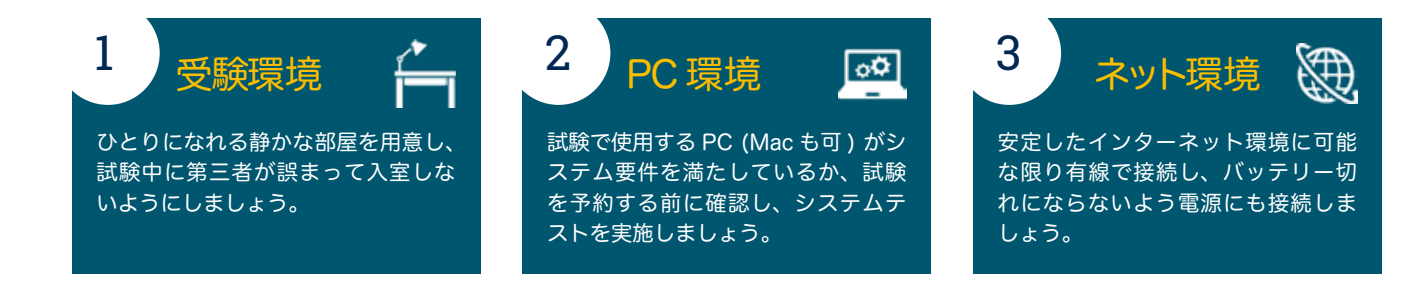

### OnVUE オンライン監督試験についての詳細は、<u>ウェブサイト</u>をご覧ください。

\* OnVUEは、すべての試験プログラムで利用できるわけではありません。 \* 本資料に記載されている情報は 2020 年 10 月 20 日時点の情報です。